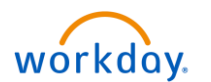

An associate may be eligible for a meal break "premium payment" of 1 additional hour of pay at their regular rate of compensation as a result of <u>being required or asked to continue working</u> beyond their scheduled meal break start time **OR** <u>required or asked to return</u> from their meal break earlier than 30-minutes. To qualify for this payment, one of the following conditions **MUST** be met:

- The associate has failed to take their meal break by the 5th hour of consecutive work and has worked for more than 6 hours in the day.
- The meal break totaled less than 30-minutes.
- The associate fails to take a 2nd meal break by the 10th hour of work in the day and worked for more than 12 hours in the day and did not sign the "2nd Meal Waiver" form.

If any one of the above apply, the associate may be eligible for a maximum of 1 additional hour of pay per work day, regardless of how many of the above conditions apply, and again, in all instances, must be a result of <u>being</u> required or asked to continue working beyond their scheduled meal break start time **OR** required or asked to return from their meal break earlier than 30-minutes.

- The associate eligible for receiving the meal break premium payment will fill out and submit the Meal Break Request form (available on Buzz) to their manager.
- The manager must sign and retain a copy of the request form.
- 1. To start the process in Workday, select the Time and Absence application from the homepage.

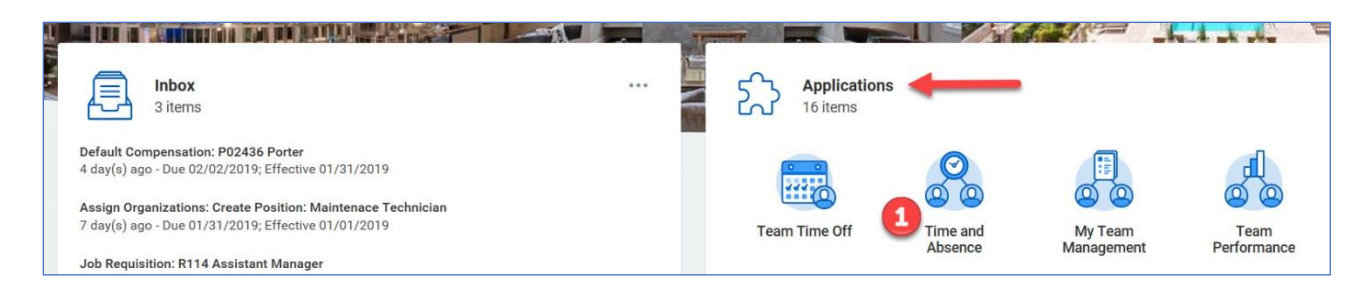

2. On the Time and Absence screen, select Enter Time for Worker.

| ← Time and Absence ◀━━━   |
|---------------------------|
| i⊡ Tasks                  |
| Review Time               |
| Place Worker on Leave     |
| My Team's Schedule        |
| Time Off & Leave Calendar |
| Correct Time Off          |
| Enter Time Off            |
| Time Clock History        |
| Enter Time for Worker     |
| Less (5)                  |
| P Reports                 |

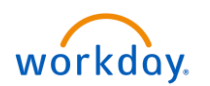

3. Enter the **associate's name** in the **Worker** field and click **OK**.

| Worker * | × Helen Parr (32002T) |
|----------|-----------------------|
| Date *   | 02/05/2019 💼          |
| 3        | Cancel                |

You'll be directed to the associate's timecard. On the timecard below, you can see that the associate has worked for 5.5 hours without taking a break and has worked for total 8 hours, which may quality her for the premium payment.

4. Click on the "second" timeslot to update the meal break information for the associate.

|        |                                     |                                     |   |     |   | Alert |
|--------|-------------------------------------|-------------------------------------|---|-----|---|-------|
|        |                                     |                                     |   |     |   |       |
|        |                                     |                                     |   |     |   |       |
| 8 AM   |                                     |                                     |   |     |   |       |
|        |                                     |                                     |   |     |   |       |
| 9 AM   | Regular Hours                       | Regular Hours                       |   |     |   |       |
| 10.004 | 9:00am - 2:30pm (Meal)<br>5.5 Hours | 9:00am - 2:30pm (Meal)<br>5.5 Hours |   |     |   |       |
| 10 AM  | Not Submitted                       | Not Submitted                       |   |     |   |       |
| 11 AM  |                                     |                                     |   |     |   |       |
|        |                                     |                                     |   |     |   |       |
| 12 PM  |                                     |                                     |   |     |   |       |
|        |                                     |                                     |   |     |   |       |
| 1 PM   |                                     |                                     |   |     |   |       |
| 2 PM   |                                     |                                     |   |     |   |       |
|        |                                     |                                     |   |     |   |       |
| 3 PM   |                                     |                                     |   |     |   |       |
|        | Regular Hours                       | Regular Hours                       |   |     |   |       |
| 4 PM   | 3:30pm - 6:00pm<br>2.5 Hours        | 3:30pm - 6:00pm<br>2.5 Hours        |   |     |   |       |
| E DM   | Not Submitted                       | Not Submitted                       | • | •   | 1 |       |
| J P W  |                                     |                                     |   |     |   |       |
| 6 PM   |                                     |                                     |   |     |   |       |
|        |                                     |                                     |   |     |   |       |
| 7 PM   |                                     |                                     |   |     |   |       |
|        |                                     |                                     |   |     |   |       |
|        | omit Enter Time                     |                                     |   |     |   |       |
|        |                                     |                                     |   | III |   |       |

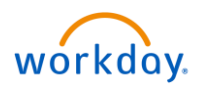

- 5. On the **Enter Time** window:
  - a. Complete the **Time Type**, **In**, and **Out** fields.
  - b. Enter **Out** in the **Out Reason** field.
  - c. Select <u>No</u> in the <u>Waive Meal Break?</u> field.
  - d. Enter a comment for justification.
  - e. Click OK.

|                                            |                                                                         | Regular Hou<br>1 | Enter Time reak Penalty Call Back Hours Call Back Overtime 01/28/2019                                                                                                    |
|--------------------------------------------|-------------------------------------------------------------------------|------------------|----------------------------------------------------------------------------------------------------|
| 🕥 Jan 28 – I                               | Feb 3, 2019                                                             |                  |                                                                                                    |
| Mon 1/28<br>Hours: 8                       | Tue 1/29<br>Hours: 8                                                    |                  | Status Not Submitted   Time Type × Regular Hours   In *   3:30PM                                                                                                    |
|                                            |                                                                         |                  | Out * 6:00PM<br>Out Reason * Out<br>Hours 2.5<br>Details                                                                                                    |
| Hours<br>- 2:30pm (Meal)<br>'s<br>ubmitted | Regular Hours<br>9:00am - 2:30pm (Meal)<br>5.5 Hours<br>© Not Submitted |                  | Cost Center IIII Make sure to select No in the Waive Meal Break? Fixing urgent issue at the community Fixing urgent issue at the community fixing urgent issue at the community fixing urgent issue |
| Enter Time                                 | pale Hars<br>rom - Addres                                               |                  | View Details<br>5<br>OK Delete Cancel                                                                                                    |